1. 進入中研院圖書館館藏目錄網站,點選 個人借閱紀錄查詢

| 查詢中                   | 9研院圖書館館藏目錄                   |                |                  |
|-----------------------|------------------------------|----------------|------------------|
| 書刊名                   | 」/題名                         | 執行             | 進階查詢             |
|                       |                              |                |                  |
|                       |                              |                |                  |
|                       |                              |                |                  |
| $\boldsymbol{\Sigma}$ | 其他相關查詢                       | 個人服務           | ──────────────── |
|                       | 指定參考書查詢                      | 個人借閱記錄查詢       | <b>i</b> 聯合目錄    |
|                       | ASLib Find Book              | 中研院各所圖書館(室)開放時 |                  |
|                       | (請將[Find Book]拖曳至[書韱工具<br>列] | <u> 間及服務電話</u> |                  |
|                       |                              |                |                  |

WebPAC PRO © Innovative Interfaces, Inc.

2. 輸入讀者姓名與密碼(身分證字號)並登入

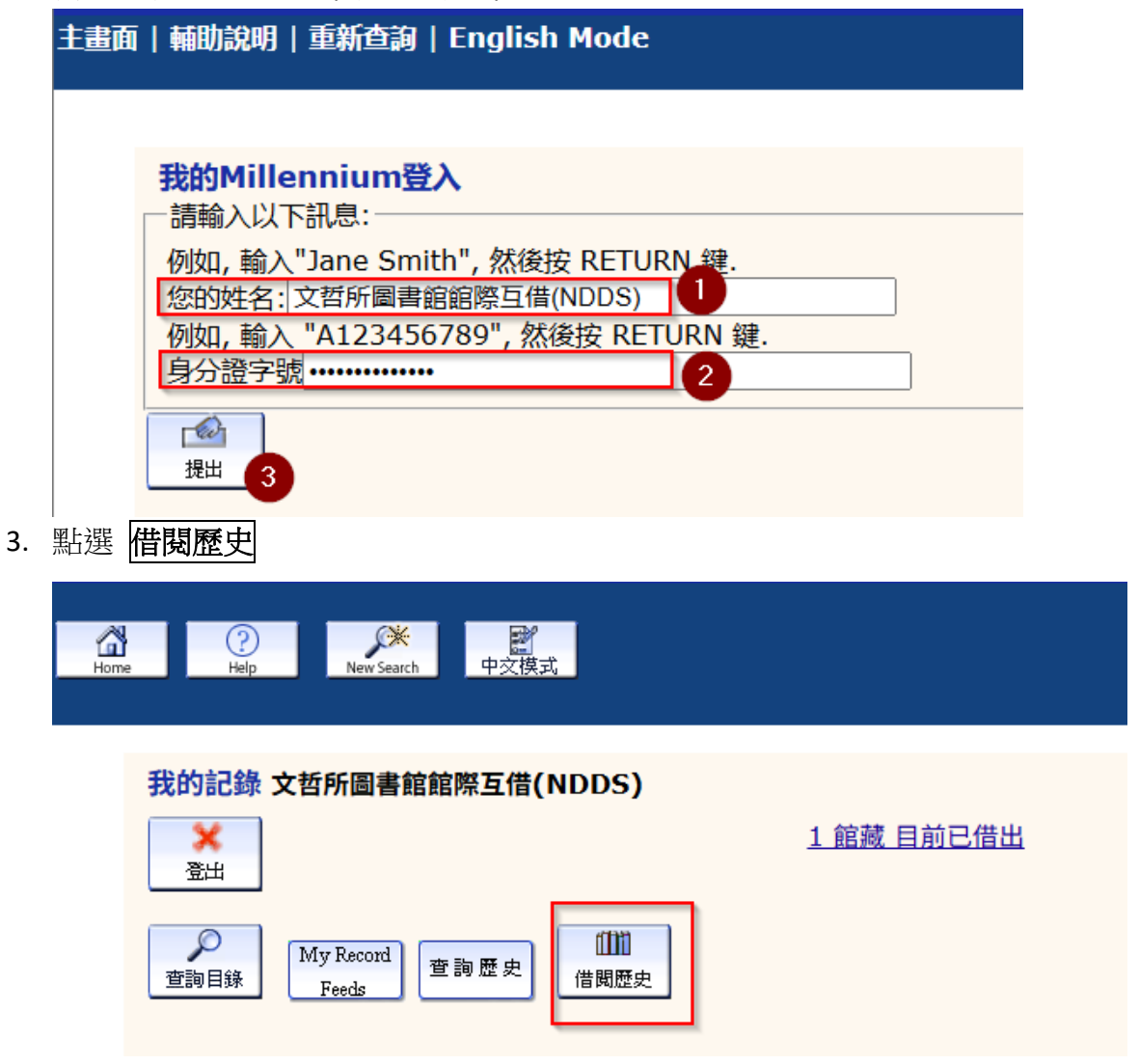

4. 進入個人借閱歷史清單頁面後,右鍵展開選單,點選 列印...

|    | 我的記錄 文哲所圖書館館際互借(NDDS)                                                                                                    |                                      |
|----|----------------------------------------------------------------------------------------------------|--------------------------------------|
|    | ×<br>登出                                                                                                    | 1 館藏 目前已借出                           |
|    | My Record<br>查詢目錄 Feeds 查詢歷史                                                                                                    | 1<br>上一頁 Alt+                        |
|    | 轉出借閱歷史 Opt Out                                                                                                    | 下一頁 Alt+                             |
|    | 借閱歷史(735)                                                                                                    | 重新載入                                 |
|    | 書名 作者 借書                                                                                                    | 另存新檔                                 |
|    | 日常生活价值重构:中国当代女性主义文         荒林 著         12-08-2014           学思潮研究 / 荒林著         12-08-2014                                                                   | 列印 2                                 |
|    | <u>林纾译著经典. 珍藏版 / 林纾译</u> 林紓 (1852-1924) 譯 01-17-2017                                                                                                    | 投放                                   |
|    | 蘇文系年攷略 / 吴雪涛著         02-06-2017                                                                                                    | <ul> <li>透過 Google 智慧鏡頭搜尋</li> </ul> |
|    | <u>南方草木狀 三卷, 附圖 / (晉)嵇含撰</u> 嵇含 (262-306) 撰 02-13-2017                                                                                                    | 以閱讀模式開啟                              |
|    | Nicomachean ethics. English Aristotle 02-13-2017                                                                                                    | -<br>□                               |
|    | Aristotle, emotions, and education /<br>Kristján Kristjánsson 02-13-2017                                                                                      | 高速個頁面建立 QR 圖碼                        |
|    | Sloterdijk, Peter, 1947- 02-13-2017                                                                                                    | ·<br>翻譯成中文(繁體)                       |
| -  |                                                                                                    |                                      |
| э. | 列印日的地选择 另存為 PDF , 脑仔 福条 [Willennium web 日政]                                                                                                    |                                      |
|    | A 2 A 2 A 2 A 2 A 2 A 2 A 2 A 2 A 2 A 2                                                                                                    | 41頁                                  |
|    | 我的記錄 文哲所圖書館館際互借(NDDS)     目的地     自的地                                                                                                    | ■ 另存為 PDF ▼                          |
|    | 更加<br>東海田雄 東京 日本 東京 日本 日本 日本 日本 日本 日本 日本 日本 日本 日本 日本 日本 日本                                                                                                    | 全部                                   |
|    | <u> 輸出借期歷史 Opt Out</u><br><b>借期歷史(735)</b><br>配置                                                                                                    | 直向                                   |
|    | <u>出生、口生、「日本」」加速</u><br>日常生活价值更均:中田 <u>田代女性</u><br><u>主义文学思潮研究/方林茗</u><br>林祥(1852-1924)<br>01-17-2017 巻v.1 複製1                                                |                                      |
|    | 該次系年改略/実営連査         02-06-2017 複製1         顧不更多設定                                                                                                    | ~                                    |
|    | <u>南方望太武 三希, 田道 / (賀) 結合</u> 総合 (262-306) 拱 02-13-2017 複製 1<br><u>国</u>                                                                                       |                                      |
|    | Aristotle, emotions, and Kristján Vistofore 02-13-2017 ave 1                                                                                                  |                                      |
|    | Kristjänsson         Killingenetik           Sphären, English         Sloterdijk, Peter, 02-13-2017         & v.3 複製 1                                        |                                      |
|    | New essays on Plato and<br>Aristotle / edited by Renford 02-13-2017 複製 1<br>Bambrough                                                                         |                                      |
|    | The possibility of inguiry :<br>meno's paradox from socrates<br>to sextus / Call Fine Fine, Gail, author 02-13-2017 複製 1                                      |                                      |
|    | L'image survivante : histoire<br>de l'art et temps des fantômes Didi-Huberman,<br>selon Aby Warburg / <u>Georges</u> Georges 02-13-2017 複製 1<br>Didi-Huberman |                                      |
|    | <u>越回交化中/高中時偏離</u> 將中時 編著 03-01-2017 複製 1<br><u> 登品類詳思想研究/冯玉文著</u> 馮玉文 (1972-) 著 03-01-2017 複製 1                                                              |                                      |
|    | <u>急讯:故鄂の風景/酬井省三著</u> 耕井省三(1952-) 03-01-2017 複製 1                                                                                                    |                                      |
|    | Independent Chinese<br>documentary: from the studio Robinson, Luke 03-06-2017 複製 1<br>to the street / Luke Robinson                                           |                                      |
|    |                                                                                                    | 儲存 取消 2                              |
|    | The possibility of inquiry * meno's                                                                                                    |                                      |
|    | paradox from socrates to sextus / Fine, Gail, author 02-13-2017                                                                                               | 复製 1                                 |

6. 回到個人借閱歷史清單頁面,點選 **轉出借閱歷史** 

| 我的記錄 文哲所圖書館館際互借(ND<br>登出            | DS)              |            | <u>1 館藏 目前已借出</u> |  |  |  |  |  |
|-------------------------------------|------------------|------------|-------------------|--|--|--|--|--|
| <u> 轉出借閱歷史</u> Opt Out<br>借閱歷史(735) |                  |            |                   |  |  |  |  |  |
| <u>書名</u>                           | <u>作者</u>        | 借書         | 調節                |  |  |  |  |  |
| 日常生活价值重构:中国当代女性主义文<br>学思潮研究 / 荒林著   | 荒林 著             | 12-08-2014 | 複製 1              |  |  |  |  |  |
| 林纾译著经典.珍藏版 / 林纾译                    | 林紓 (1852-1924) 譯 | 01-17-2017 | 卷 v.1 複製 1        |  |  |  |  |  |
| <u>蘇文系年攷略 / 吴雪涛著</u>                |                  | 02-06-2017 | 複製 1              |  |  |  |  |  |
| 南方草木狀 三卷, 附圖 / (晉)嵇含撰               | 嵇含 (262-306) 撰   | 02-13-2017 | 複製 1              |  |  |  |  |  |
| Nicomachean ethics. English         | Aristotle        | 02-13-2017 | 複製 1              |  |  |  |  |  |

 進入轉出借閱歷史頁面(此頁面的資料系統會自動去除重複,資料筆數會相較前頁清單資料少), 選擇清單格式為 完整顯示,傳送清單到 畫面

You are logged into Library of Academia Sinica as 文哲所圖書館館際互借(NDDS)

 $\Box$ 

1

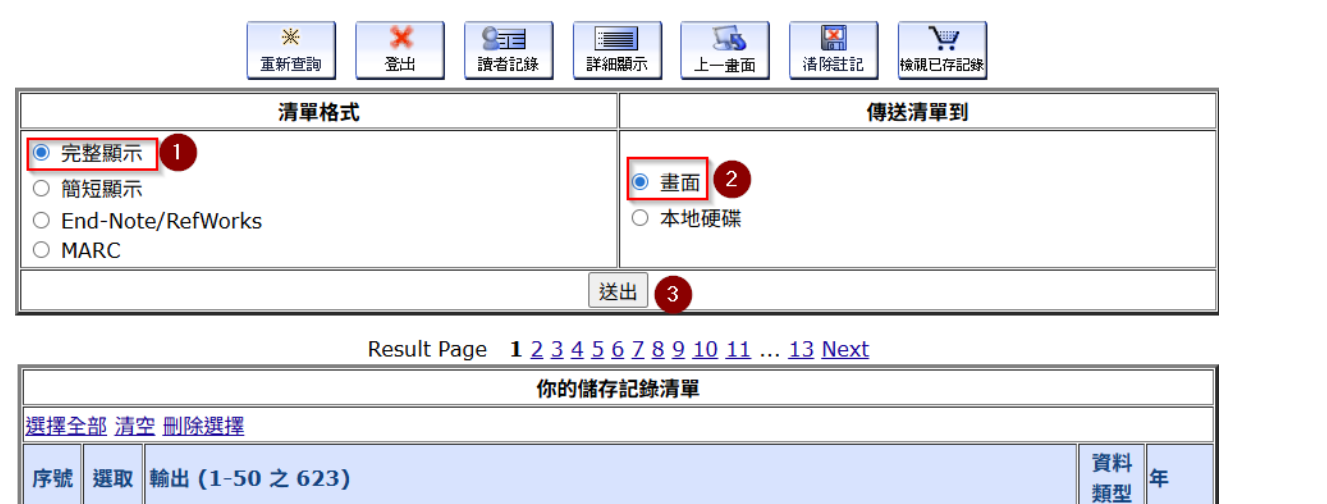

8. 進入轉出借閱歷史畫面後,確定所有資料皆已載入後,右鍵展開選單,點選列印...

\*

重新查詢

<u>日常生活价值重构:中国当代女性主义文学思潮研究</u> 荒林著:荒林; **文哲所圖書館, 近史所郭廷以圖書** 

55

上一畫面

| 记錄 1 之 623                                         |                                     |               |     |      |                             |                    |
|----------------------------------------------------|-------------------------------------|---------------|-----|------|-----------------------------|--------------------|
| 作者 <u>荒林 著</u><br>書名 日常生活价值重构:中国当代女性主义文学思潮研究 / 荒林著 |                                     |               |     |      | 上一頁<br>下一頁                  | Alt+向左鍵<br>Alt+向右鍵 |
| 出版項<br>國際標準書號                                      | 北京市:北京7<br>97873012285              | 586 (平裝):人民幣3 |     | 重新載入 | Ctrl+R                      |                    |
| 館藏地                                                | 館藏地           索書號                   |               |     |      | 另存新檔                        | Ctrl+S             |
| 文哲所圖書館                                             |                                     | 820.99 867-2  | 在架上 |      | 列印                          | 2 Ctrl+P           |
| 近史所郭廷以圖書                                           | 近史所郭廷以圖書館 <u>820.99 322.1-2</u> 在架上 |               |     |      | 投放                          | -                  |
| 版本<br>說明<br>系列                                     | 第1版<br>[12], 304面;<br>博雅文学论丛        | 23公分          |     | 0    | 透過 Google 智慧鏡頭搜尋<br>以閱讀模式開啟 | <u></u>            |

X

 清除註記 2013

8==

讀者記錄

×

登出

| 9. | 列印目的地選擇 | 另存為 PDF | ,儲存檔案 | Library of Academia Sinica |
|----|---------|---------|-------|----------------------------|
|----|---------|---------|-------|----------------------------|

|                                             | 荒林 著                                  |                                                                                    |                          |                 |                                                                                                    |                  | (       |
|---------------------------------------------|---------------------------------------|------------------------------------------------------------------------------------|--------------------------|-----------------|----------------------------------------------------------------------------------------------------|------------------|---------|
| 書名                                          | 日常生活价值                                | 重构:中国当代女                                                                           | 性主义文学思潮                  | 研究/荒            |                                                                                                    | 目的地              | S存為 PDF |
|                                             | 林鞘                                    |                                                                                    |                          | Do              | ok                                                                                                    |                  |         |
| 出版項                                         | 北京市:北京                                | 大学出版社, 2013                                                                        |                          | jacke           | <u>et</u>                                                                                                    |                  |         |
| 國際標<br>準書號                                  | 978730122                             | 8586 (平装):人民                                                                       | 幣35.00元                  |                 |                                                                                                    | 頁面               | 全部      |
| 館藏地                                         |                                       | 索書號                                                                                | 處理狀態                     | OPAC 訊息         | 斜码                                                                                                    |                  |         |
| 文哲所圖書詞                                      | RE .                                  | 820.99 867-2                                                                       | 在架上                      |                 | 30580003045726                                                                                                  |                  | <u></u> |
| 班史所朝廷以                                      | 以圖書館                                  | 820.99 322.1-2                                                                     | 在架上                      |                 | 30550112794407                                                                                                  | 配署               | 百向      |
| 版本                                          | 第1版                                   |                                                                                    |                          |                 |                                                                                                    |                  |         |
| 1988                                        | [12], 304                             | 面:23公分                                                                             |                          |                 |                                                                                                    |                  |         |
| 16. Bil                                     | 1週班文学10                               | M.                                                                                 |                          |                 |                                                                                                    |                  |         |
| 10175                                       | 相關大手的                                 |                                                                                    |                          |                 |                                                                                                    |                  |         |
| Dist.                                       | 1938X 1918                            | 11/2 /74                                                                           |                          |                 |                                                                                                    | 顯示更多設定           |         |
| PURT                                        | : 看有争右魁                               | 1671¥                                                                              | a dalla life a           |                 |                                                                                                    | MAY DOLLON BALAC |         |
|                                             | 封固央义组<br>contempo                     | 25: Rediscover th                                                                  | e daily life : a         | study of Chines | se la la la la la la la la la la la la la                                                                       |                  |         |
|                                             | estenpo                               | 而200-304                                                                           | acure                    |                 |                                                                                                    |                  |         |
| 主題                                          | · · · · · · · · · · · · · · · · · · · | mm                                                                                 | 0 ) coht                 |                 |                                                                                                    |                  |         |
| Alt Title                                   | · · · · · · · · · · · · · · · · · · · |                                                                                    | U-J. Conc                |                 |                                                                                                    |                  |         |
| All Here                                    | Padiscova                             | ·吐土税乂子志和研≯<br>wrthe daily life:a                                                   | u<br>study of Chir       | ese contempor   | 20/                                                                                                    |                  |         |
|                                             | eminism I                             | iterature                                                                          | I Study of Chil          | lese contempora | ary                                                                                                    |                  |         |
| 綿2 ウ 623                                    |                                       |                                                                                    |                          |                 |                                                                                                    |                  |         |
|                                             |                                       |                                                                                    |                          |                 |                                                                                                    |                  |         |
| 作者                                          | 林紓 (1852-                             | 1924) 譯                                                                            |                          |                 |                                                                                                    |                  |         |
|                                             | 林纤译著经典                                | 4. 珍藏版 / 林纤详                                                                       |                          |                 |                                                                                                    |                  |         |
| 書名                                          | 上海市:上海                                | 辭书出版社, 2013                                                                        |                          | book            | jacket                                                                                                    |                  |         |
| 書名<br>出版項                                   |                                       | 7522 (東市) - 1 民                                                                    | 15169 00-                |                 |                                                                                                    |                  |         |
| 書名<br>出版項<br>國際標                            | 070752262                             |                                                                                    | 19100.0076               |                 |                                                                                                    |                  |         |
| 書名<br>出版項<br>國際標<br>準書號                     | 978753263                             | / J22 ( + % / · / K                                                                |                          |                 | The second second second second second second second second second second second second second second second se |                  |         |
| 書名<br>出版項<br>國際標<br>準書號<br>銘 <sup>載地</sup>  | 978753263                             | 7322 (干极) · 八氏<br>家書號                                                              | 處理狀態                     | OPAC IR.®       | 條碼                                                                                                    |                  |         |
| 書名<br>出版項<br>國際標<br>準書號<br>試蔵地<br>文哲所圖書師    | 978753263                             | <u>家書號</u><br><u>848 877</u> v.1                                                   | 處理狀態<br>在架上              | OPAC IR.®       | (#68)<br>30580003001190                                                                                         |                  |         |
| 書名<br>出版項<br>國際標<br>準書號<br>究前所圖書詞<br>文前所圖書詞 | 978753263<br>能<br>能                   | 素書號         848.877         v.1           848.877         v.2                      | 歯環状態 在架上 在架上             | OPAC IRB        | Impair           30580003001190           30580003001208                                                        |                  |         |
| 書名<br>出版項<br>國際標<br>準書號<br>文哲所圖書詞<br>文哲所圖書詞 | 978753263<br>能<br>能<br>能              | 家書號 <u>848 877</u> v.1 <u>848 877</u> v.2 <u>848 877</u> v.3           048 877 v.3 | 虚理状態 在架上 在架上 在架上 在架上 在架上 | OPAC IR.®       | WEB           30580003001190           30580003001208           30580003001216           2058000001314          |                  |         |

※ 若您電腦環境設定中沒有 **另存為 PDF** 的選項,或您借閱資料筆數較多導致網頁載入速度較慢, 您可選擇把先把網頁另存新檔(HTML)儲存到電腦中,開啟儲存的 HTML 檔,點選列印後,再另存 為 PDF 檔。

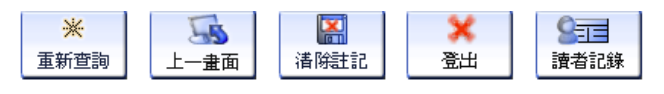

記錄 1 之 623

## 作者 <u>荒林 著</u>

## 書名 日常生活价值重构:中国当代女性主义文学思潮研究 / 荒林著

| 出版項              | 北京市:北京大学                   | 台出版社, 2013          |      |     | 上一頁     | Alt+向左鍵 |        |
|------------------|----------------------------|---------------------|------|-----|---------|---------|--------|
| 國際標準             | 978730122858               | 6 (亚奘)・人民総35        |      |     | 下一頁     | Alt+向右鍵 |        |
| 書號               | 570750122050               | 0(12).700,855.      |      |     | 重新載入    | Ctrl+R  |        |
| 館藏地              |                            | 索書號                 | 處理狀態 | OP/ |         |         |        |
| 文哲所圖書館           |                            | <u>820.99 867-2</u> | 在架上  |     |         | 另存新檔    | Ctrl+S |
| 近史所郭廷以圖          | 書館                         | 820.99 322.1-2      | 在架上  |     |         | 列印      | Ctrl+P |
| 版本 第1版           |                            |                     |      |     |         | 投放      |        |
| 說明               | <b>說明</b> [12], 304面; 23公分 |                     |      |     |         |         | 搜尋     |
| 系列               | <b>」 博雅文学</b> 论丛           |                     |      |     | 以閱讀模式開啟 |         |        |
|                  | 博雅文學論叢                     |                     |      |     |         |         |        |
| <b>叶</b> 拉本本々刚理告 |                            |                     |      |     |         | 傳送到你的裝置 |        |